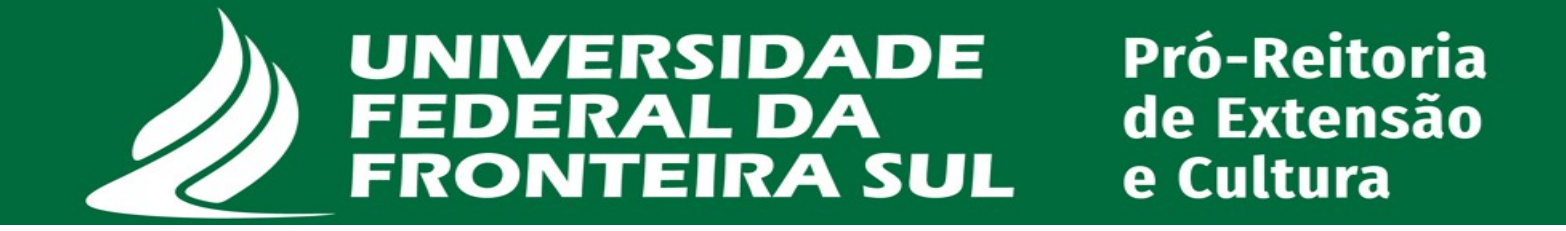

# CURSO

Um Curso de Extensão ou de Cultura é uma ação pedagógica, de caráter teórico e/ou prático, presencial ou a distância, planejada e organizada de modo sistemático, e com critérios de avaliação definidos.

Para propor uma Ação de Extensão, você deve conhecer as legislações e normativas.

Para submissão de proposta de ação de Extensão ou de Cultura na modalidade Programa, deve utilizar o Sistema PRISMA (prisma.uffs.edu.br).

1. O Coordenador proponente deve acessar sistema PRISMA, Informando seu login e senha.

| UNIVERSIDADE<br>FEDERAL DA<br>FRONTEIRA SUL |                                                  |  |  |  |  |  |
|---------------------------------------------|--------------------------------------------------|--|--|--|--|--|
|                                             |                                                  |  |  |  |  |  |
|                                             | Entre com seu IdUFFS                             |  |  |  |  |  |
| IdUFF                                       | 'S ou CPF                                        |  |  |  |  |  |
| Senh                                        | a                                                |  |  |  |  |  |
| _ Lembr                                     | ar meu usuário                                   |  |  |  |  |  |
|                                             | ENTRAR                                           |  |  |  |  |  |
|                                             | Não sabe seu IdUFFS?   Esqueceu a Senha?   Ajuda |  |  |  |  |  |

**2.** Após o login, o usuário terá acesso à página inicial, que apresentará as opções correspondentes ao seu perfil. Nesta tela, o usuário deverá clicar em "Projeto" e na sequência em "Nova Proposta".

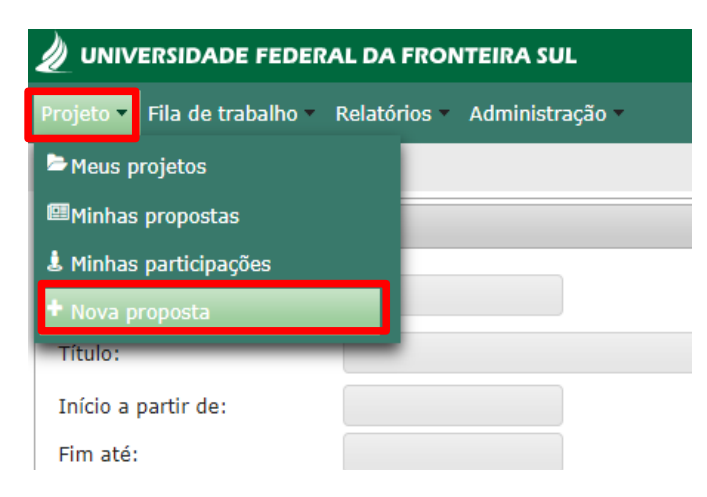

#### 3. Nesta tela o proponente deve selecionar:

- Origem da proposta (Extensão ou Cultura);
- Chamada para a qual deseja submeter sua proposta (estarão listadas as chamadas abertas);
- Modalidade (curso, evento, prestação de serviço, projeto, programa).

Após a seleção de todos os campos clicar em próximo para seguir.

**4.** A tela seguinte é a de preenchimento da proposta. Nesta, o proponente dever preencher todos os campos, assinalados como obrigatórios\* ou não.

UNIVERSIDADE FEDERALDA FRONTEIRASUL Pró-Reitoria de Extensão e Cultura

| rojeto Pila de                                                                                                    | uabano Relatonos Aunimistração                                                                                                    |
|----------------------------------------------------------------------------------------------------|----------------------------------------------------------------------------------------------------|
| Projeto + Minha                                                                                                    | is propostas ▶ Nova proposta                                                                                                    |
| Nova Proposta                                                                                                    | a                                                                                                    |
| Proponente:                                                                                                    | * ROBSON SILVEIRA GOULART                                                                                                    |
| Vínculo:                                                                                                    | * TEC. ADMINISTRATIVO *                                                                                                    |
| Origem:                                                                                                    | * Extensão 💌                                                                                                    |
| Chamadas Aberta                                                                                                    | as: * Demanda Espontânea - Extensão (Projeto, Curso, Prestação de Serviço, Pro                                                                                                    |
| Modalidade:                                                                                                    | * Curso 🔹                                                                                                    |
| ✔ Próximo                                                                                                    | × Cancelar                                                                                                    |
|                                                                                                    |                                                                                                    |
| 🖉 UNIVERS                                                                                                    | IDADE FEDERAL DA FRONTEIRA SUL                                                                                                    |
| 2                                                                                                    |                                                                                                    |
|                                                                                                    |                                                                                                    |
| Projeto 👻 Fila                                                                                                    | de trabalho 👻 Relatórios 👻 Administração 👻                                                                                                    |
| Projeto ▼ Fila<br>क → Projeto → M                                                                                                    | i de trabalho ▼ Relatórios ▼ Administração ▼<br>inhas propostas ▶ Minhas propostas ▶ Editar projeto                                                                                                    |
| Projeto ▼ Fila<br>ât → <u>Projeto</u> → <u>M</u>                                                                                                    | i de trabalho × Relatórios × Administração ×                                                                                                    |
| Projeto ▼ Fila                                                                                                    | a de trabalho × Relatórios × Administração ×<br>inhas propostas > Minhas propostas > Editar projeto<br>ão                                                                                                    |
| Projeto × Fila<br>t → <u>Projeto</u> → M<br>Lidentificaçã<br>Área de Co                                                                                                    | a de trabalho × Relatórios × Administração ×<br>inhas propostas > Minhas propostas > Editar projeto<br>ão<br>inhecimento CNPq                                                                                                    |
| Projeto Fila                                                                                                    | a de trabalho × Relatórios × Administração ×<br>inhas propostas > Minhas propostas > Editar projeto<br>ão<br>inhecimento CNPq                                                                                                    |
| Projeto Fila                                                                                                    | a de trabalho × Relatórios × Administração ×<br><u>inhas propostas</u> > <u>Kinhas propostas</u> > <u>Editar projeto</u><br>ão<br>unhecimento CNPq                                                                                                    |
| Projeto Fila<br>Projeto M<br>Identificaçi<br>Área de Co<br>Resumo<br>Introdução<br>Objetivos                                                                                                    | a de trabalho × Relatórios × Administração ×<br>inhas propostas > Minhas propostas > Editar projeto<br>ão<br>pinhecimento CNPq                                                                                                    |
| Projeto Fila<br>Projeto M<br>Identificaçi<br>Área de Co<br>Resumo<br>Introdução<br>Objetivos<br>Justificative                                                                                                    | a de trabalho × Relatórios × Administração ×<br>inhas propostas > Minhas propostas > Editar projeto<br>ão<br>onhecimento CNPq<br>a                                                                                                    |
| Projeto Fila<br>A Projeto M<br>Identificaçi<br>Área de Co<br>Resumo<br>Introdução<br>Objetivos<br>Justificativ<br>Palavras-cl                                                                                                    | a de trabalho × Relatórios × Administração ×<br>inhas propostas > Minhas propostas > Editar projeto<br>ão<br>onhecimento CNPq<br>a<br>have                                                                                                    |
| Projeto Fila<br>A Projeto M<br>Identificaçi<br>Area de Co<br>Area de Co<br>Resumo<br>Introdução<br>Objetivos<br>Justificativ.<br>Palavras-cl<br>Cursos Env                                                                                                    | a de trabalho • Relatórios • Administração •<br>inhas propostas • Minhas propostas • Editar projeto<br>ão<br>onhecimento CNPq<br>a<br>have<br>rolvidos                                                                                                    |
| Projeto Fila<br>Projeto Mila<br>Didentificaçi<br>Area de Co<br>Resumo<br>Introdução<br>Didetivos<br>Didetivos<br>Dustificativ<br>Palavras-cl<br>Cursos Env<br>Campi Env                                                                                                    | a de trabalho • Relatórios • Administração •<br>inhas propostas • Minhas propostas • Editar projeto<br>ão<br>ponhecimento CNPq<br>a<br>have<br>rolvidos<br>olvidos                                                                                                    |
| Projeto Fila<br>Projeto M<br>Identificaçi<br>Área de Co<br>Resumo<br>Introdução<br>Objetivos<br>Justificativi<br>Palavras-cl<br>Cursos Env<br>Campi Env<br>Público-alv                                                                                                    | a de trabalho × Relatórios × Administração ×<br>inhas propostas > Minhas propostas > Editar projeto<br>ão<br>onhecimento CNPq<br>a<br>have<br>rolvidos<br>olvidos<br>o                                                                                                    |
| Projeto Fila<br>A Projeto M<br>Identificaçi<br>Área de Co<br>Resumo<br>Introdução<br>Objetivos<br>Justificativi<br>Palavras-cl<br>Cursos Env<br>Campi Env<br>Público-alv<br>Participant                                                                                                    | a contractional contractions a contraction a contraction a contraction contraction contrac |
| Projeto Fila<br>A Projeto M<br>Identificaçi<br>Area de Co<br>Area de Co<br>A | a have rolvidos olvidos olvidos compostas olvidos olvidos compostas olvidos compostas olvidos compostas olvidos compostas olvidos compostas olvidos compostas olvidos compostas olvidos compostas compostas compostas olvidos compostas compostas comp |
| Projeto Fila<br>A Projeto Mila<br>A Projeto Mila<br>Identificaçi<br>Area de Co<br>Resumo<br>Introdução<br>Objetivos<br>Justificativ.<br>Palavras-cl<br>Cursos Env<br>Campi Env<br>Público-alv<br>Participant<br>Entidades G<br>Etapas e S                                                                                                    | a Advinistração -<br>inhas propostas > Minhas propostas > Editar projeto<br>ão<br>onhecimento CNPq<br>a<br>have<br>rolvidos<br>olvidos<br>o<br>es<br>Coparticipantes<br>ituações                                                                                                    |

-Identificação: título, data de início e fim, local de execução, área temática e Linha de extensão.

### -Área do conhecimento do CNPq.

-**Resumo:** Inserir a descrição da ação a ser desenvolvida, incluindo a fundamentação teórica, metodologia (materiais e métodos), referências, resultados esperados, Publicações e outros produtos acadêmicos esperados.

- -Introdução.
- -Objetivos.
- -Justificativa.
- -Palavra-chave.
- -Cursos Envolvidos.
- -Campi Envolvidos.
- -Público-alvo.

-Participantes: a equipe executora deve ser cadastrada pelo proponente/coordenador.

**-Entidades coparticipantes:** Entidades parceiras deve ser registrada nesse campo e a manifestação formal de parceria deve ser anexada nos anexos.

-Anexos: Anexar o PDF da proposta preenchida no sistema prisma.(Siga as instruções no item 4.1).

4.1 PDF da proposta preenchida no sistema prisma

Depois de preencher todos os campos da proposta e salvar, para gerar o PDF deve ir em projeto e minhas propostas.

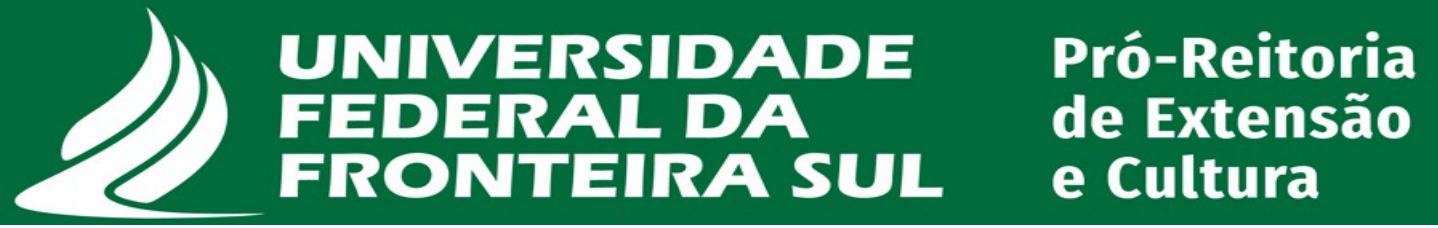

Vai aparecer uma relação, deve clicar na engrenagem ao lado da proposta, vai abrir uma janela com algumas opções deve clicar na lupa visualizar projeto, será direcionado para outra página onde vai estar o PDF da proposta, basta clicar e baixar o arquivo para ser anexado depois.

| Projeto 🕶 ila de trabalho 🔹 Relatórios 👻 Administra | ão -                       |                         |
|-----------------------------------------------------|----------------------------|-------------------------|
| 🖻 Meus projetos                                     |                            |                         |
| Impostas                                            |                            |                         |
| 🛓 Minhas participações                              | Constant das abusti        |                         |
| + Nova proposta                                     | Coordenador atuai:         | ROBSON SILVEIRA GOULART |
| HLUIU.                                              | Proponente:                | Q X                     |
| Início a partir de:                                 | Curso graduação envolvido: | Todos                   |

|          | Minhas propostas<br>Total de propostas encontradas: 2 |                     |                                                                                      |          |            |            |                        |                        |                 |  |
|----------|-------------------------------------------------------|---------------------|--------------------------------------------------------------------------------------|----------|------------|------------|------------------------|------------------------|-----------------|--|
| Registro | Título                                                | Modalidade          | Chamada                                                                              | Campus   | Início     | Fim        | Situação atual         | Etapa atual            | Ações           |  |
|          | teste                                                 | Extensão - Programa | Demanda Espontânea - Extensão<br>(Projeto, Curso, Prestação de Serviço,<br>Programa) | Reitoria | 28/09/2024 | 28/09/2024 | Proposta em elaboração | Elaboração da proposta | Arões do projet |  |
|          | Projeto sem título                                    | Extensão - Projeto  | Demanda Espontânea - Extensão<br>(Projeto, Curso, Prestação de Serviço,<br>Programa) | Reitoria |            |            | Proposta em elaboração | Elaboração da proposta | 000 do projeto  |  |
|          |                                                       |                     |                                                                                      |          |            |            |                        |                        |                 |  |

| adictro  |                                                                                   | Dados do Proponente           |
|----------|-----------------------------------------------------------------------------------|-------------------------------|
| tulo:    | teste                                                                             | Nome: ROBSON SILVEIRA GOULART |
| igem:    | Extensão                                                                          | Vínculo: TEC. ADMINISTRATIVO  |
| amada:   | Demanda Espontânea - Extensão (Projeto, Curso, Prestação de<br>Serviço, Programa) | <b>CPF:</b> 001.***.**-20     |
| dalidade | : Extensão - Programa                                                             | SIAPE: 2767657                |
| jões:    |                                                                                   | ▲ PDF do Projeto              |

\*Para anexar o pdf vai clicar na engrenagem ao lado da proposta e depois selecionar a opção editar projeto, na tela com os campos que foram preenchidos, deve ir no campo anexos, depois clicar em adicionar, tipo de documento selecionar Proposta, se selecionar outro tipo o sistema não vai prosseguir com envio, vai aparecer a mensagem de pendência.

|       | Docoricão                | The The        | C F A F F F                | Arquino           | Enviado por |
|-------|--------------------------|----------------|----------------------------|-------------------|-------------|
|       | Descrição                |                | 0                          | Arquivo           | Enviado por |
|       | Nenhum anexo cadastrado. |                |                            |                   |             |
| nexos | + Adicionar              |                |                            |                   |             |
|       | A                        | dicionar Anexo |                            |                   | ×           |
|       | D                        | escrição: *    | Proposta                   |                   |             |
|       | Т                        | ipo: *         | Proposta                   | •                 |             |
|       | A                        | rquivo: *      | + Arquivo                  |                   |             |
|       |                          | 1              | ormulario Eventos          | fapesc.pdf        |             |
|       |                          |                | Tamanho máximo do<br>10MB) | arquivo: 10 Megas |             |
|       |                          | ✓ Salvar 🛛 🗙 C | ancelar                    |                   |             |
|       |                          |                |                            |                   |             |
|       |                          |                |                            |                   |             |
|       |                          |                |                            |                   |             |
|       |                          |                |                            |                   |             |
|       |                          |                |                            |                   |             |

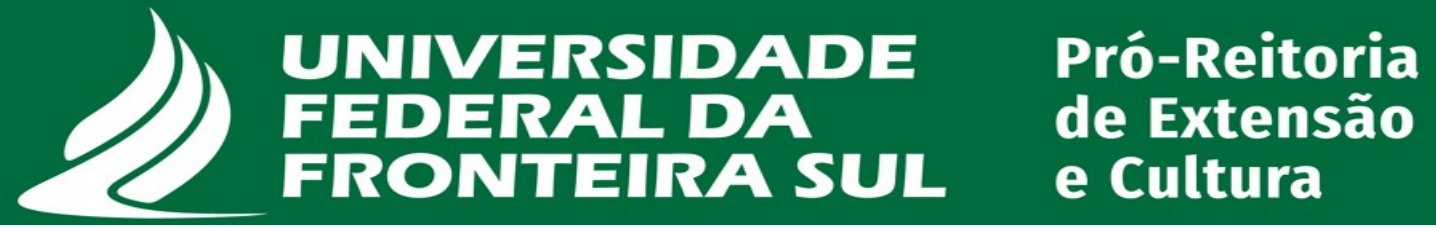

-Depois que anexar o arquivo deve clicar em encaminhar a proposta no canto superior direito.

| Projeto Fila de trabalho Relatórios Administração ROBSON SILVETRA GOULARE O |                 |          |                               |                         |            |                        |        |        |   |
|-----------------------------------------------------------------------------|-----------------|----------|-------------------------------|-------------------------|------------|------------------------|--------|--------|---|
| * > Projsto > Minhas ercontas > Editar ervisto Extensão - Programa          |                 |          |                               |                         |            | ← Voltar               | 🔶 Enca | minhar |   |
| ■ Identificação                                                             | Lista de Anexos |          |                               |                         |            |                        |        |        |   |
| Area de Conhecimento CNPq                                                   | Descrição       | Tipo     | Arquivo                       | Enviado por             | Enviado em | Etapa                  |        |        |   |
| Resumo                                                                      | Proposta        | Proposta | Formulario Eventos fanesc.ndf | ROBSON SILVEIRA GOULART | 07/03/2025 | Elaboração da proposta |        | *      | 0 |
| Introdução                                                                  |                 |          |                               |                         | 09:54      |                        |        |        |   |
| Dijetivos                                                                   | + Adicionar     |          |                               |                         |            |                        |        |        |   |
| Justificativa                                                               |                 |          |                               |                         |            |                        |        |        |   |
| Palavras-chave                                                              |                 |          |                               |                         |            |                        |        |        |   |
| Cursos Envolvidos                                                           |                 |          |                               |                         |            |                        |        |        |   |
| Campi Envolvidos                                                            |                 |          |                               |                         |            |                        |        |        |   |
| Público-alvo                                                                |                 |          |                               |                         |            |                        |        |        |   |
| Participantes                                                               |                 |          |                               |                         |            |                        |        |        |   |
| Atividades                                                                  |                 |          |                               |                         |            |                        |        |        |   |
| Entidades Coparticipantes                                                   |                 |          |                               |                         |            |                        |        |        |   |
| Etapas e Situações                                                          |                 |          |                               |                         |            |                        |        |        |   |
| Anexos                                                                      |                 |          |                               |                         |            |                        |        |        |   |
|                                                                             |                 |          |                               |                         |            |                        |        |        |   |
|                                                                             |                 |          |                               |                         |            |                        |        |        |   |
|                                                                             |                 |          |                               |                         |            |                        |        |        |   |
|                                                                             |                 |          |                               |                         |            |                        |        |        |   |
|                                                                             |                 |          |                               |                         |            |                        |        |        |   |
|                                                                             |                 |          |                               |                         |            |                        |        |        |   |
|                                                                             |                 |          |                               |                         |            |                        |        |        |   |
|                                                                             |                 |          |                               |                         |            |                        |        |        |   |
|                                                                             |                 |          |                               |                         |            |                        |        |        |   |
|                                                                             |                 |          |                               |                         |            |                        |        |        |   |
|                                                                             |                 |          |                               |                         |            |                        |        |        |   |
| L                                                                           |                 |          |                               |                         |            |                        |        |        |   |
| Bandinsia                                                                   |                 |          |                               |                         |            |                        |        |        | - |
| Não há pendências                                                           |                 |          |                               |                         |            |                        |        |        |   |

5. Na tela seguinte, no campo ação selecione encaminhar para Coordenação Acadêmica do *campus* servidores lotados nos *campi e* Diretoria de Extensão ou Cultura servidores lotados na Reitoria, depois clique em encaminhar e o Sistema gerará o Registro do Processo e sua proposta foi submetida.

| Dados do Proponente           |  |
|-------------------------------|--|
| Nome: ROBSON SILVEIRA GOULART |  |
| Vinculo: TEC. ADMINISTRATIVO  |  |
| CPF: 001.***.***-20           |  |
| <b>SIAPE:</b> 2767657         |  |
| ▲ PDF do Projeto              |  |
| Anexos                        |  |
| Etapas                        |  |
| Participantes                 |  |
|                               |  |
| Encaminhar projeto            |  |
| Ação: * Selecione             |  |
| ✦ Encaminhar ★ Cancelar       |  |

# -Fluxo de avaliação da proposta:

Servidores lotados nos Campi:

-Coordenação Acadêmica - Coordenação Adjunta de Extensão ou Cultura - Diretoria de Extensão ou Cultura.

# Servidores lotados na Reitoria:

-Diretoria de Extensão ou Cultura

Concluídas as etapas de avaliação a Divisão de ações de extensão envia e-mail da sobre o status da proposta ao proponente. Podem solicitar informações, correções, documentos.

**6.** Ao término da execução da proposta Anexar Relatório Final e o Formulário de Pedido de Certificação em até 60 dias. Informar a anexação ao setor responsável via e-mail: Extensão daex.proec@uffs.edu.br ou Cultura: dir.cultura@uffs.edu.br